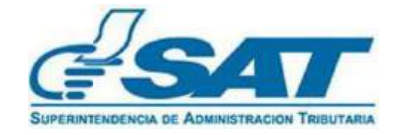

# MANUAL DE USUARIO Habilitación de Títulos

Formulario SAT-7190 "Habilitación de Títulos"

Declaraguate

Impresión Razón de Pago

**Agencia Virtual** 

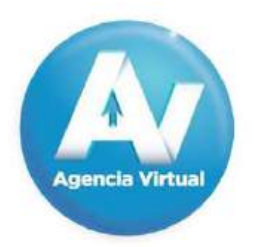

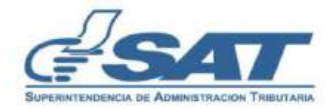

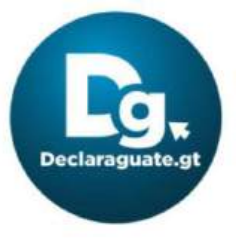

Contribuyendo por el país que todos queremos

| 10 |
|----|
|    |

| INTRODUCCIÓN1                                                                                              |
|----------------------------------------------------------------------------------------------------|
| CONDICIONES DE USO       2         Requerimientos técnicos       2         Información Importante.       2 |
| LLENADO DEL FORMULARIO SAT-7190 "HABILITACIÓN DE TÍTULOS"3                                                 |
| IMPRESIÓN DE RAZÓN DE PAGO EN AGENCIA VIRTUAL14                                                            |
| GLOSARIO                                                                                                   |

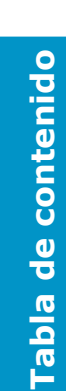

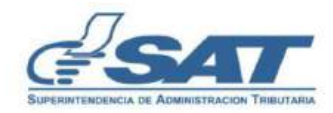

# Introducción

Este manual es una guía para el uso del formulario electrónico SAT-7190 "Habilitación de Títulos", que la Superintendencia de Administración Tributaria puso a disposición para los contribuyentes que desean realizar el pago de la tarifa específica para títulos universitarios y títulos de carreras técnicas universitarias. Y dentro de Agencia Virtual la generación e impresión de la razón de pago para adherirla al dorso del título.

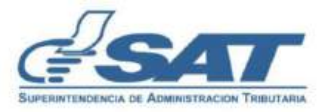

# Condiciones de Uso

Antes de iniciar con la generación de la Razón de pago del Título Universitario de forma electrónica, lea cuidadosamente el siguiente manual de usuario para el éxito de sus gestiones y consultas a realizar.

#### **Requerimientos técnicos**

- Número de identificación Tributaria (NIT).
- Usuario y contraseña de acceso para Agencia Virtual.
   Verificar si posee Agencia Virtual <u>aquí.</u>
   Para obtener usuario y contraseña <u>aquí</u>
- ► Acceso a Internet.
- ► Recomendable Utilizar navegador Google Chrome.
- Recomendable tener banca en Línea para realizar el pago del formulario.

#### Información Importante

El uso de la Agencia Virtual es personal, no se debe compartir la contraseña de acceso.

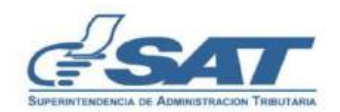

# Llenado del Formulario SAT-7190 "Habilitación de Títulos"

Para utilizar debidamente los servicios, consultas y aplicaciones, seguir los pasos que se detallan a continuación:

En algunos casos se encuentran **notas**; léalas y si aplica siga las instrucciones de cada una.

### 1. Ingresar al <u>Portal SAT</u>.

#### a. Ingresar a Declaraguate.

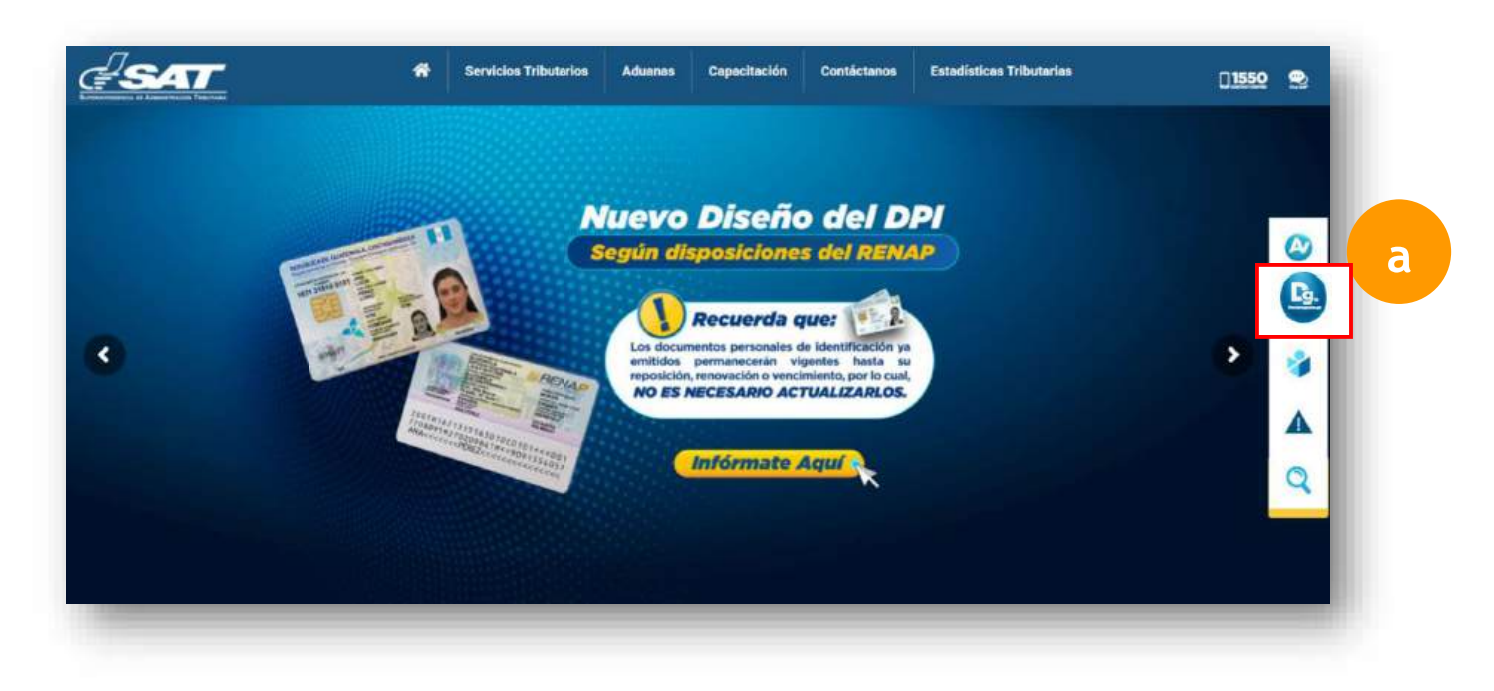

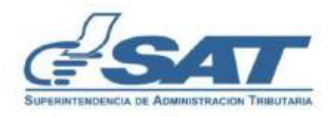

3

Llenado del Formulario SAT-7190 " Habilitación de Títulos" Al ingresar se muestra la pantalla siguiente:

| b. Seleccionar el formulario SAT-7190 "Habilitación de Títu | los" |
|-------------------------------------------------------------|------|
|-------------------------------------------------------------|------|

| CEMENTO                | Mensual | SAT-9208 | Impuesto específico. Distribución de Cemento.<br>Declaración jurada mensual. Válido para períodos enero                             |
|------------------------|---------|----------|----------------------------------------------------------------------------------------------------|
|                        |         |          | 2001 a la fecha.                                                                                                    |
| ANEXO AL SAT-9208      |         |          | Detalle de inventarios. Reglamento de la Ley del<br>Impueto Específico a la Distribución de cemento Acuerd<br>Gubernativo 122-2019. |
| TELEFONÍA              | Mensual | SAT-9301 | Impuesto a las Líneas de Telefonía Fija o Móvil.<br>Declaración jurada y recibo de pago mensual.                                    |
| CABLE                  | Mensual | SAT-9031 | Impuesto a la distribución de señales por cable.<br>Declaración jurada y pago mensual.                                              |
| IMPUESTO DEL TIMBRE    |         | SAT-7130 | Impuesto de Timbres Fiscales y de Papel Sellado<br>Especial para Protocolos. Recibo de pago.                                        |
| TITULOS UNIVERSITARIOS |         | SAT-7190 | Impuesto sobre Títulos Universitarios y de Carreras<br>Técnicas a nivel Universitario.                                              |
| PETRÓLEO DISTRIBUCIÓN  | Semanal | SAT-6016 | Impuesto a la Distribución de Petróleo Crudo y<br>Combustibles Derivados del Petróleo. Declaración jurada<br>y pago semanal.        |

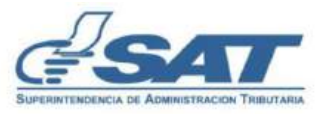

c. Antes de iniciar el llenado se deben leer las aclaraciones, para el éxito de la presentación del formulario

| G-SAT                                                                                                    | HABILITACIÓN DE TÍTULOS                                                                                                    | SAT-7190                                                                     |
|----------------------------------------------------------------------------------------------------|----------------------------------------------------------------------------------------------------|------------------------------------------------------------------------------|
| Número de Acceso                                                                                                    | Impuesto Sobre Títulos Universitarios y de Carreras Técnicas a nivel universitario                                                                                                    | Número de Formulario<br>10 331 569 121                                       |
| 881 429 607                                                                                                    | 1 de 4: En preparaci                                                                                                    | Número de Contingencia                                                       |
| <ul> <li>Contribuyentes Universitarios graduados o con carren</li> </ul>                                                                                                    | is técnicas universitarias, Maestrías y Doctorados, que reguleran la habilitación de Titulos                                                                                                    |                                                                              |
| Contribuyentes Universitarios graduados o con carren      Cuándo aplica el pago de la tarifa específica?     Según DECRETO NÚMERO 37-92 "Ley de Impuesto de     Timores Fiscales y de Papel Sellado Especial para Prot                                                                                                    | is técnicas universitarias, Maestrias y Doctorados, que requieran la habilitación de Títulos<br>Tímbre Fiscales y de Papel Seilado Especial para Protocolos", Artículo 5 De las tanífas especificas. Numeral 12. y Acuerdo Guben<br>ocolos", Artículo 9 Del impuesto sobre títulos universitarios.                                                                                                    | nativo Número 4-2013 "Reglamento de la Ley del Impuesto de                   |
| Contribuyentes Universitarios graduados o con carren     Contribuyentes Universitarios graduados o con carren     Contribuyentes de la tarifa específica?     Según DECRETO NÚMERO 37-92 "Ley de Impuesto de     Timores Fiscales y de Papel Sellado Especial para Prot     Cómo se usa este formulario?     Ingrese el NIT, el sistema verificará que cuente con A     Seleccione la universidad que extiende el tíbulo. (Si po     Seleccione el topo de tíbulo (Tibulo Universitario o Tíbul     Ingrese el nombre del Tíbulo que está obtamiento. E;     Valide y congete este formulario. Aparecará el botón "     Genere la baleta SAT-2000 y páguela en un banco de                                                                                            | is técnicas universitarias, Maestrias y Doctorados, que requieran la habilitación de Títulos<br>Timbre Fiscales y de Papel Seilado Especial para Protocolos", Artículo 5 De las tanífas especificas. Numeral 12. y Acuerdo Guben<br>ocolos", Artículo 9 Del impuesto sobre títulos universitarios.<br>gencia Mirtual (El NIT ingresado en este formulario es al que se le gerará la razón de pago del título que debe imprimir desde su Ag<br>see dos o más ibulos debo ingresar la información por cada título en un mismo formulario SAT-7190).<br>Los retera Têcnica a nivel universitario)<br>Libernidos de Natiministración de Empresas<br>Imprimir SAT-2000".                                                         | nativo Número 4-2013 "Reglamento de la Ley del Impuesto de<br>encia Virtuel) |
| Contribuyentes Universitarios graduados o con carren     Contribuyentes Universitarios graduados o con carren     Como a universitario a securitaria especifica?     Según DECRETO NÚMERO 37-92 'Ley de Impuesto de     Timores Fiscales y de Papel Sellado Especial para Prot     Cómo se usa este formulario?     Ingrese el NIT, el sistema verificará que cuente con A     Seleccione la universidad que extemde el título. (Si po     Seleccione el tipo de título (Titulo Universitario a Titul     Ingrese el nombre del Titula que está obteniendo. El,     Valide y congele esté formulario. Parecersi el totori     Genere la boleta SAT-2000                                                                                                    | is técnicas universitarias, Maestrias y Doctorados, que requieran la habilitación de Titulos<br>Timbre Fiscales y de Papel Sellado Especial para Protocolos", Artículo 5 De las tanífas especificas. Numeral 12. y Acuerdo Guben<br>ocolos", Artículo 9 Del impuesto sobre títulos universitarios.<br>gencia Virtual (El NIT ingresado en este formulario es al que se le gerará la razón de pago del título que debe imprimir desde su Ag<br>os de carrera Técnica a nivel universitario<br>Licenciado en Administración de Empresas<br>Imprimir SAT-7190).<br>Licenciado en Administración de Empresas<br>Imprimir SAT-2000".<br>sistema o en línea por medio de su banca virtual.                                        | nativo Número 4-2013 "Reglamento de la Ley del Impuesto de<br>encia Virtuel) |
| Contribuyentes Universitarios graduados o con carren     Contribuyentes Universitarios graduados o con carren     Cuándo aplica el pago de la tarifa específica?     Según DECRETO NÚMERO 37-92 "Ley de Impuesto de     Timores Fiscales y de Papel Sellado Especial para Prol     Cómo se usa este formulario?     Ingrese el NIT, el sistema verificará que cuente con A     Seleccione la universidad que extiende el tíbulo. (Si pe     Seleccione el topo de tíbulo (Tibulo Universitario o Tíbul     Ingrese el nombre del Tibulo que está obtamiento. E);     Valide y congete este formulario. Aparecará el botón     Genere la boleta SAT-2000     Prerio a generar la boleta SAT-2000                                                                       | is técnicas universitarias, Maestrias y Doctorados, que requieran la habilitación de Títulos<br>Timbre Fiscales y de Papel Sellado Especial para Protocolos", Artículo 5 De las tanífas especificas. Numeral 12. y Acuerdo Guben<br>ocolos", Artículo 9 Del impuesto sobre títulos universitarios.<br>gencia Virtual (El NIT ingresado en este formulario es al que se le gerará la razón de pago del título que debe imprimir desde su Ag<br>see dos o más litulos debo ingresar la información por cada título en un mismo formulario SAT-7190).<br>Los de carrera Tècnica a nivel universitario)<br>Libenciado en Administración de Empresas<br>Imprimir SAT-2000°.<br>sistema o en línea por medio de su banca virtual. | nativo Número 4-2013 "Reglamento de la Ley del Impuesto de<br>encia Virtuel) |
| Contribuyentes Universitarios graduados o con carren     Contribuyentes Universitarios graduados o con carren     Cousindo aplica el pago de la tarifa especifica?     Según DECRETO NÚMERO 37-92 'Ley de Impuesto di     Timores Fiscales y de Papel Sellado Especial para Prot     Como se usa este formularito?     Ingrese el NIT, el sistema verificará que cuente con A     Seleccione la universitad que exteinde el título. (Si p     Seleccione el tipo de titulo (Titulo Universitario a Titul     Ingrese el nombre del Titulo que está obteniendo. Ej     Valide y congele esté formulario. Apacesará el todor i     Genera la boleta SAT-2000     Prerio a generar la boleta SAT-2000, verifique que los ) ¿Qué necesita para imprimir su Razón de Pago? | is técnicas universitarias, Maestrias y Doctorados, que requieran la habilitación de Titulos<br>Timbre Fiscales y de Papel Sellado Especial para Protocolos", Artículo 5 De las tarifas especificas. Numeral 12. y Acuerdo Guben<br>ocolos", Artículo 9 Del impuesto sobre titulos universitarios.<br>gencia Virtual (El NIT ingresado en este formulario es al que se le gerará la razón de pago del título que debe imprimir desde su Ag<br>see dos o más títulos debe ingresar la información per cada título en un mismo formulario SAT-7190).<br>Licenciado en Administración de Empresas<br>Imprimir SAT-2000",<br>sistema o en línea por medio de su banca virtual.<br>: datos ingresados sean los correctos.        | nativo Número 4-2013 "Reglamento de la Ley del Impuesto de<br>encla Virtuol} |

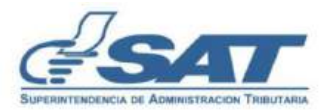

d. Ingresar el NIT, al que le fue extendido el título.

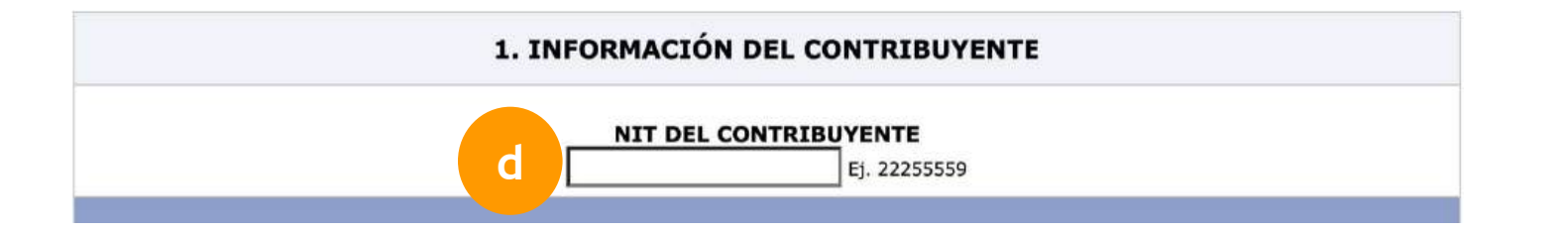

e. Seleccionar la universidad que extendió el título.

|                                                                                                    | 2.HABILITACIÓN DE | TÍTULOS          |           |
|----------------------------------------------------------------------------------------------------|-------------------|------------------|-----------|
| Universidad                                                                                                    | Tipo de Título    | Nombre de Título | 5         |
| Seleccione V                                                                                                    | Seleccione        | ~                | Agregar 🦊 |
| Universidad de San Carlos de Guatemala -USAC-<br>Universidad Rafael Landívar<br>Universidad Del Valle de Guatemala<br>Universidad Mariano Gálvez<br>Universidad Francisco Marroquín<br>Universidad Rural de Guatemala                                           | Título            | Nombre Título    | Acción    |
| Universidad del Istmo<br>Universidad Panamericana<br>Universidad Mesoamericana<br>Universidad Galileo<br>Universidad Galileo<br>Universidad San Pablo de Guatemala<br>Universidad de Occidente<br>Universidad de Occidente<br>Universidad Da Vinci de Guatemala |                   |                  |           |

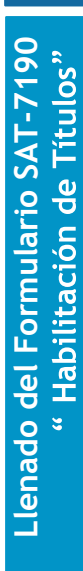

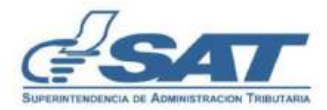

f. Seleccionar el tipo de título que le extendió la universidad:

| Un    | iversidad   | f | Tipo de Título           | Nombre de Título |         |
|-------|-------------|---|--------------------------|------------------|---------|
| Selec | cione       |   | Seleccione V             |                  | Agregar |
| No    | Universidad |   | Seleccione               |                  | Acción  |
|       |             |   | Título Universitario     |                  |         |
|       |             |   | Título de carrera Técnic | a Universitaria  |         |
|       |             |   | Título de Maestría       |                  |         |
|       |             |   | Título de Doctorado      |                  |         |
|       |             |   |                          |                  |         |

g. Colocar el nombre exacto de acuerdo con lo indicado en el título.

|      |             | 2.HABILITACIÓN DE TÍ | TULOS                |                  |
|------|-------------|----------------------|----------------------|------------------|
| Ur   | niversidad  | Tipo de Título       | Nombre de Tí         | tulo             |
| Sele | ccione ~    | Seleccione           | g Licenciado en Cont | rol de Agregar 4 |
| No   | Universidad | Título               | Nombre Título        | Acción           |

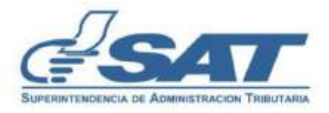

h. Presionar el botón < Agregar> para que cada uno de los títulos se agreguen para el pago en el formulario.

|    |                              | 2.HABILITACIÓN DE TÍTU | LOS                               |        |
|----|------------------------------|------------------------|-----------------------------------|--------|
|    | Universidad                  | Tipo de Título         | Nombre de Título                  | ٦      |
|    | Seleccione V                 | Seleccione V           | Agree                             | jar 👢  |
| No | Universidad                  | Título                 | Nombre Título                     | Acción |
|    | Universidad de San Carlos de | Título Universitario   | Licenciado en Control de Químicos | 20     |

Nota

Si desea modificar algún dato del título ingresado, seleccionar el botón <Editar> 🔄 Si desea eliminar algún título ingresado, seleccionar el botón <Eliminar> 🤤

i. El formulario **muestra** automáticamente la **fecha en que está ingresando la información**, si no se realiza el pago en esta fecha, se debe generar otro formulario.

| 3. FECHA DE PRESENTACIÓN                                                                                                    |            |
|----------------------------------------------------------------------------------------------------|------------|
| Fecha máxima de presentación al banco<br>Si no realiza el pago en esta fecha, debe generar otro formulario para determinar el nuevo monto<br>a pagar. | 11/12/2020 |

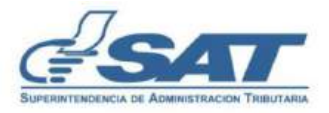

j. El formulario muestra la tarifa especifica por cada tipo de título ingresado.

| 4. TARIFA ESPECIFICA                    |        |  |  |  |
|-----------------------------------------|--------|--|--|--|
| Titulo Universitario                    | 100.00 |  |  |  |
| Título de carrera Técnica Universitaria | 25.00  |  |  |  |
| Título de Maestría                      | 100.00 |  |  |  |
| Título de Doctorado                     | 100.00 |  |  |  |
| Posgrado                                | 100.00 |  |  |  |

**k.** El formulario **muestra** la **determinación del impuesto** a pagar según la cantidad de títulos ingresados en el mismo.

| 5. | DETERMINACIÓN | DEL | IMPUESTO  | 4 | PAGAR     |
|----|---------------|-----|-----------|---|-----------|
|    | DETERTITION   |     | THI OFOIO | - | 1 PLOPHIL |

Total del impuesto a pagar

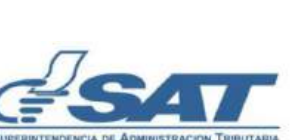

9

k

425.00

I. El formulario muestra el monto a pagar.

| 1 |               |        |
|---|---------------|--------|
|   | TOTAL A PAGAR | 425.00 |

m. Se debe revisar el formulario, si está correctamente la información, presionar el botón "Validar".

A) Los documentos de soporte de la presente declaración se ajustan a la ley, permanecerán en mi poder por el plazo legalmente establecido y los exhibiré o presentaré a requerimiento de la SAT.

B) Declaro y juro que los datos contenidos en este formulario son verdaderos y que conozco la pena correspondiente al delito de perjurio.

| Guardar | Guardar y salir | Historial | Eliminar | Enviar datos por email | Imprimir Formulario |
|---------|-----------------|-----------|----------|------------------------|---------------------|
|         |                 |           |          |                        |                     |

Para revisar si el formulario está bien llenado presione el botón "Validar"

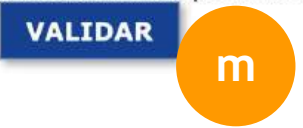

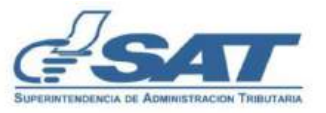

n. Se muestra pantalla del formulario, y en el pie indica el estatus 2 de 4; el número de formulario y número de acceso; botón congelar.

#### Presionar el botón < Congelar>

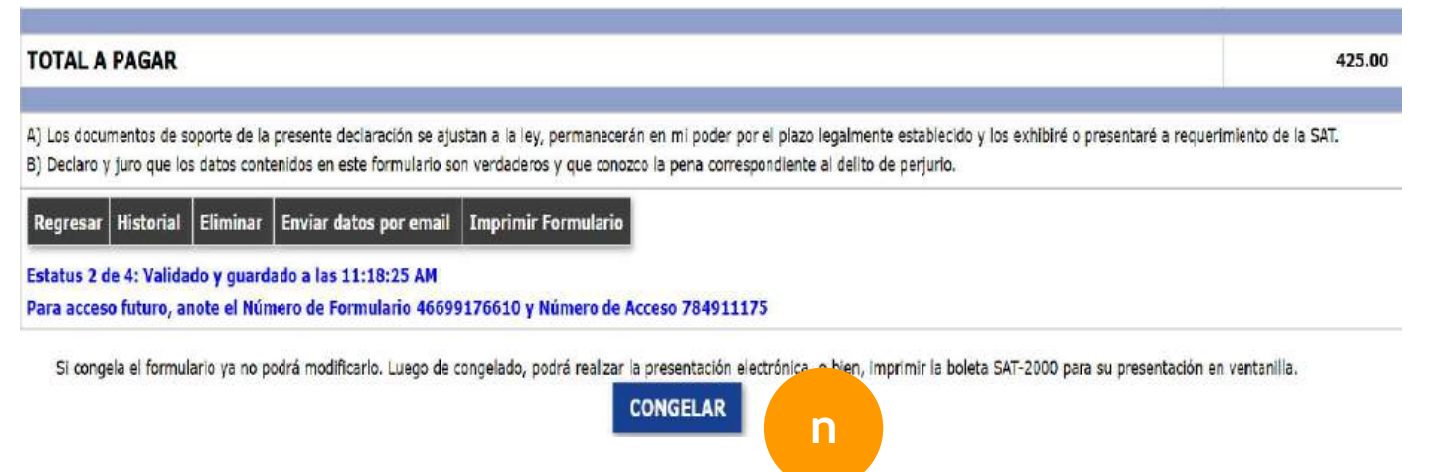

Llenado del Formulario SAT-7190 "Habilitación de Títulos"

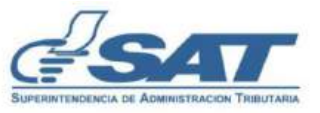

 Se habilita la ventana emergente, donde se debe ingresar el correo electrónico y debe seleccionar nuevamente el botón <Congelar>; si no se desea seguir con la presentación del formulario, presionar <Cancelar>.

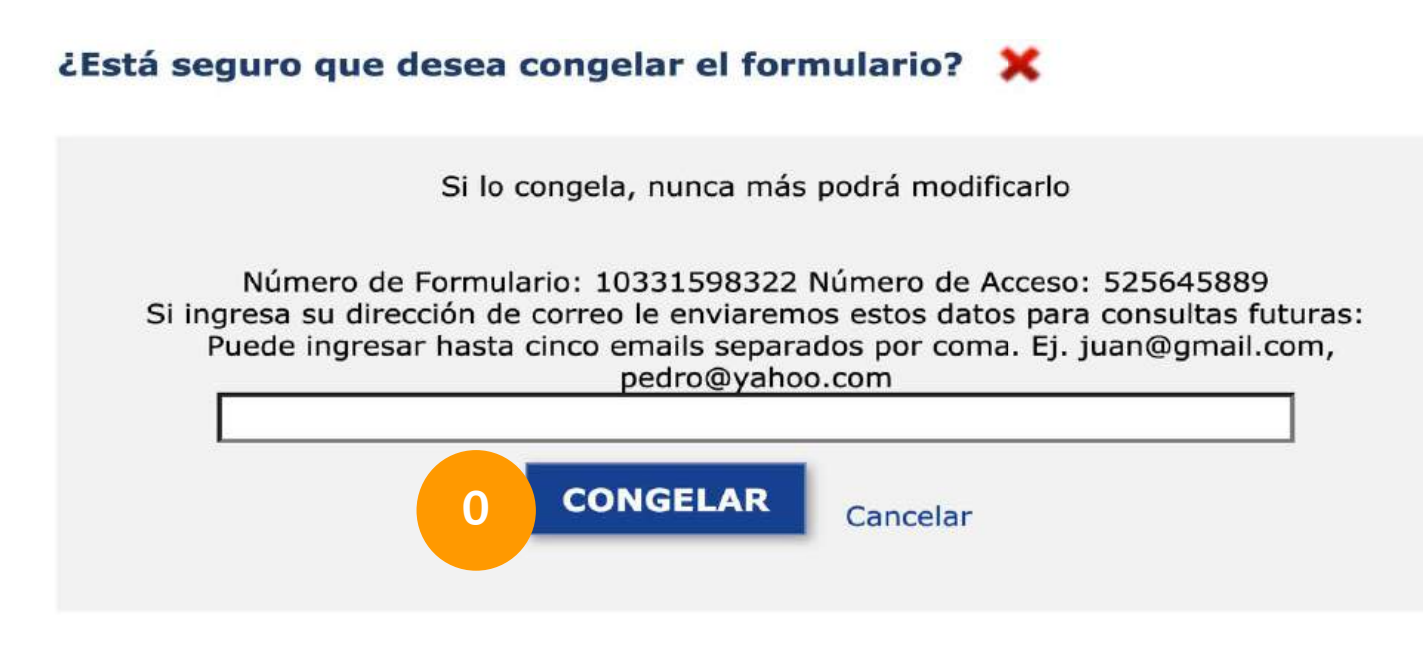

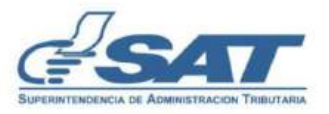

**p. Presionar** el botón <**Imprimir boleta SAT-2000**>, para que se despliegue la boleta y pueda realizar el pago en cualquier ventanilla de un banco del sistema o realizar el pago en su banca virtual.

| OTAL A PAGAR                                                                                                    | 425.00                                        |
|----------------------------------------------------------------------------------------------------|-----------------------------------------------|
| Los documentos de soporte de la presente declaración se ajustan a la ley, permanecerán en mi poder por el plazo legalmente establecido y los exhi<br>Declaro y juro que los datos contenidos en este formulario son verdaderos y que conozco la pena correspondiente al delito de perjurio. | ibiré o presentaré a requerimiento de la SAT. |
| listorial Enviar datos por email Imprimir Formulario Imprimir SAT-2000                                                                                                    |                                               |
| itatus 3 de 4: Congelado y guardado a las 11:19:35 AM                                                                                                    |                                               |
| ara acceso futuro, anote el Número de Formulario 46699176610 y Número de Acceso 784911175                                                                                                    |                                               |
| nere un archivo PDF de la boleta SAT-2000, imprímala y preséntela en la ventanilla de un banco recaudador o por algún canal de banca electrónica.<br>u otro de por lo menos 21 cm x 27.94 cm                                                                                                | Utilice papel tamaño carta, A4, oficio, legal |
|                                                                                                    |                                               |
| IMPRIMIR SAT-2000                                                                                                    |                                               |

Después de realizar el pago, puede acceder a su Agencia Virtual e imprimir su razón de pago.

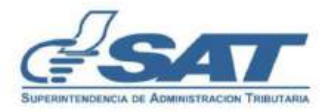

- 1. Ingresar al Portal SAT, seleccionar el apartado de Agencia Virtual.
  - a. Digitar usuario y contraseña, para ingresar a la Agencia Virtual.
  - b.
  - c. Clic en botón < Iniciar Sesión>

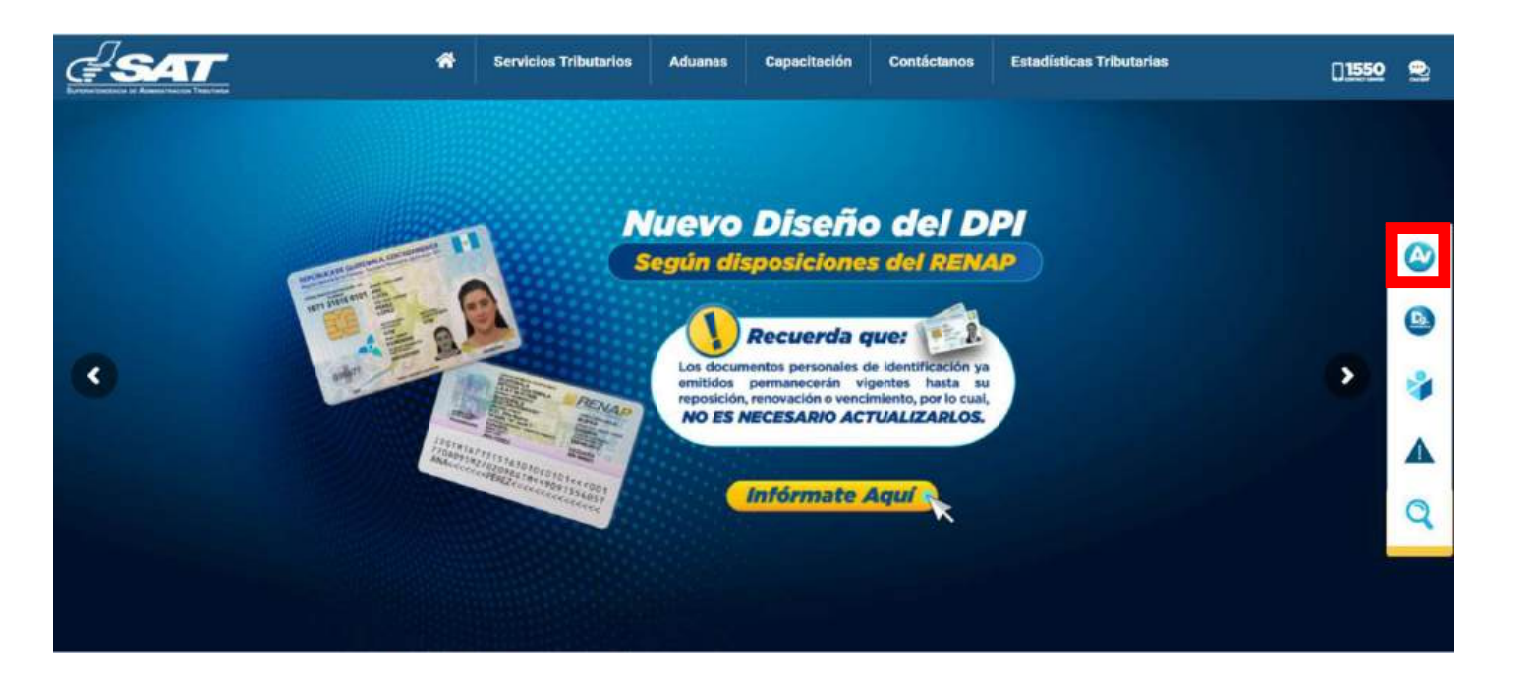

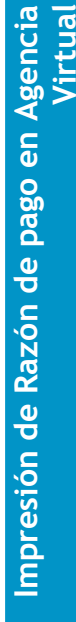

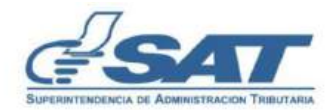

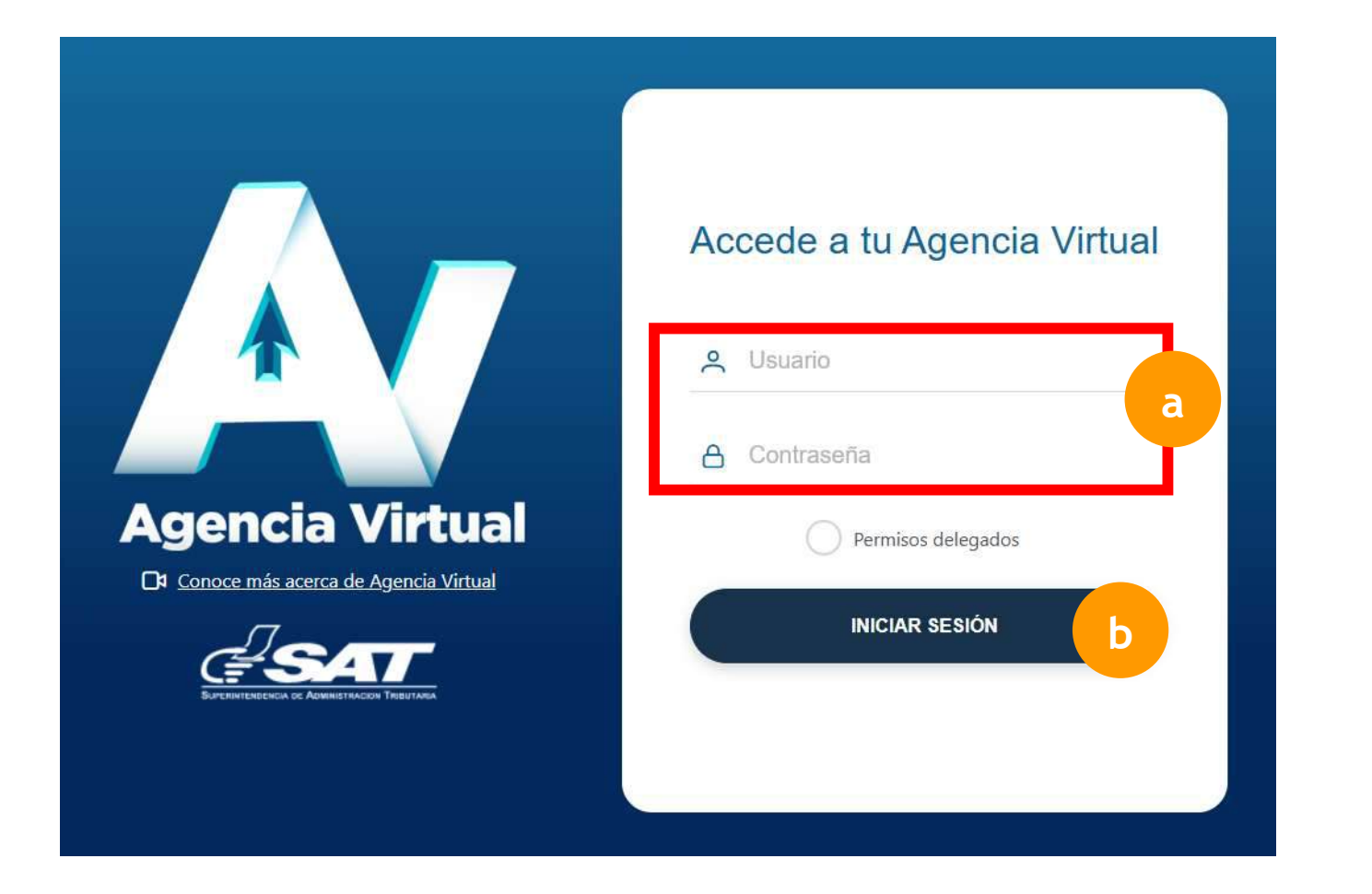

#### Nota

Para obtener Usuario y Contraseña de Agencia Virtual, clic aquí

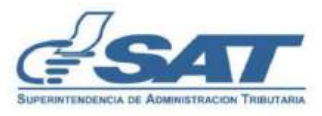

15

Contribuyendo por el país que todos queremos

## d. Se muestra ventana de bienvenida.

| ;Hola!                                                                                                    | ٩                                                              | Información Tributaria               |  |
|----------------------------------------------------------------------------------------------------|----------------------------------------------------------------|--------------------------------------|--|
| En SAT valoramos tu tiempo.<br>La Agencia Virtual es una herramie<br>te ayuda a facilitar la ejecución de g<br>desde cualquier dispositivo con acc<br>durante las 24 horas del día. | nta electrónica que<br>testiones y consultas<br>eso a internet | NIT<br>Régimen Pequeño Contribuyente |  |
| Calendario Tributario<br>Notas importantes<br>Mayo 2025 Mes                                                                                                    | -Seleccione V                                                  | 05                                   |  |
| lun mar mié jue s                                                                                                    | rie sáb dom                                                    | 05                                   |  |
| 28 29 30 1                                                                                                    | 2 3 4                                                          |                                      |  |

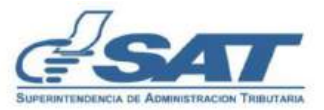

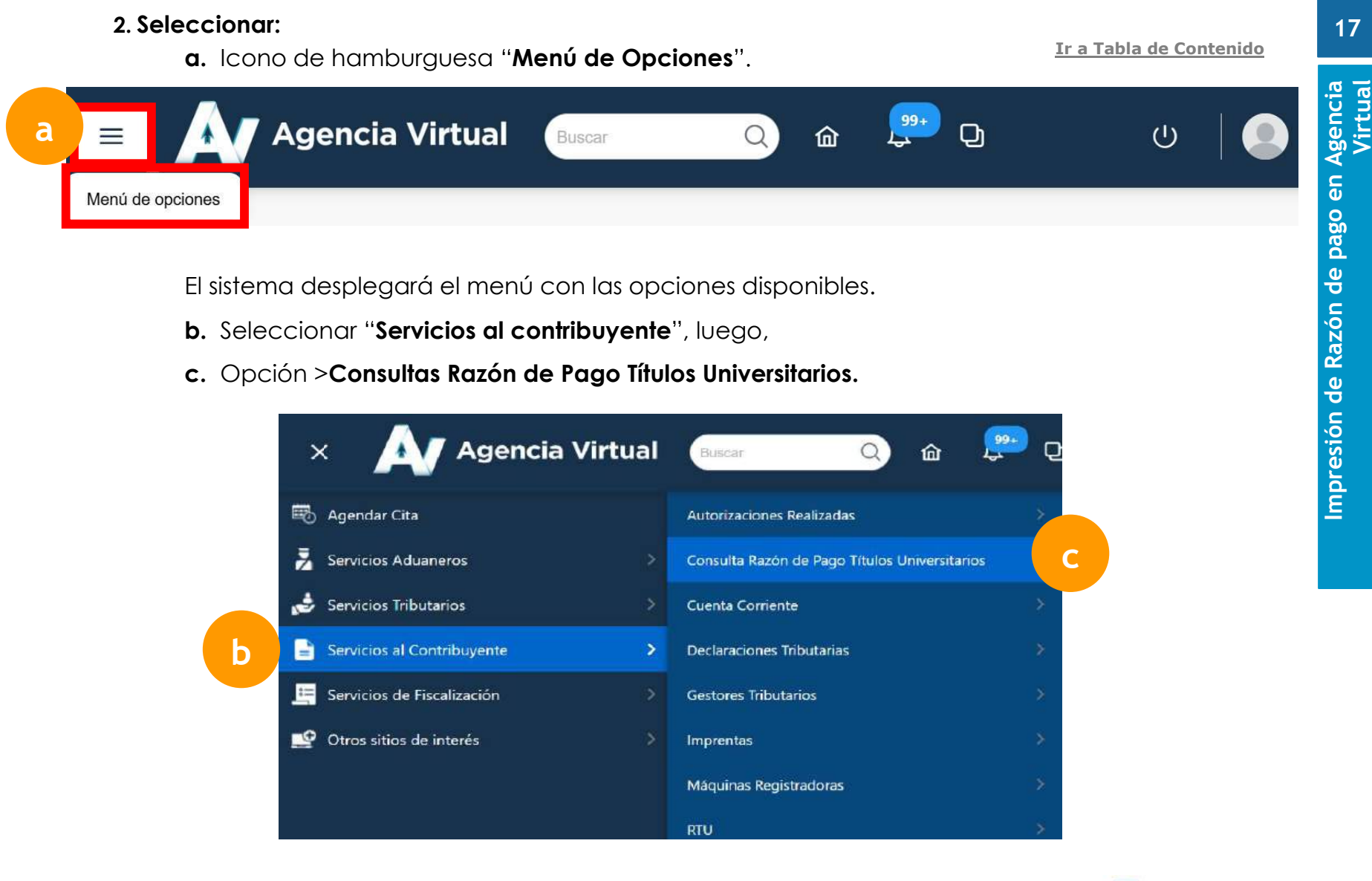

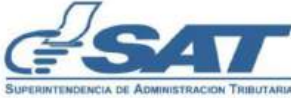

 d. Se despliega el listado de la Razón de Pago de Títulos generadas con el formulario SAT-7190.

|         |                                                     |                                         | NIT                                                        |                      |                |                           |
|---------|-----------------------------------------------------|-----------------------------------------|------------------------------------------------------------|----------------------|----------------|---------------------------|
|         |                                                     |                                         | LISTADO DE RAZONES DE PAGO DE TÍTULOS                      |                      |                |                           |
|         |                                                     |                                         | Nota: Para imprimir su Razón de pago seleccione el icono 🖨 |                      |                |                           |
|         |                                                     |                                         | THE CONTRACTOR STRUCTURE                                   |                      | Fecha de Pago  | Razón de Pa               |
| No      | Universidad                                         | Tipo de Titulo                          | Nombre de Título                                           | Numero de Formulario | recita de rago | A CONTRACTOR OF THE OWNER |
| No<br>1 | Universidad<br>Universidad Da Vinci<br>de Guatemala | Tipo de Titulo<br>Título de<br>Maestria | Nombre de Título<br>Finanzas y Tributación                 | 719010334123352      | 02/08/2022     |                           |

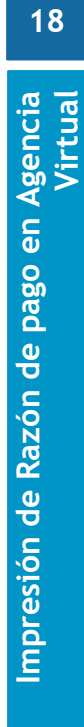

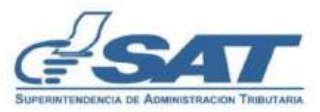

e. Seleccionar el icono de la impresora 🖨 que se muestra en cada título universitario, para que se muestre la Razón de pago.

|                                                                              |                                                             | NIT                                                                                                    |                                                            |                                           |              |
|------------------------------------------------------------------------------|-------------------------------------------------------------|----------------------------------------------------------------------------------------------------|------------------------------------------------------------|-------------------------------------------|--------------|
|                                                                              |                                                             | LISTADO DE RAZONES DE PAGO DE TÍTULOS                                                                                                    |                                                            |                                           |              |
|                                                                              |                                                             |                                                                                                    |                                                            |                                           |              |
|                                                                              |                                                             | Nota: Para imprimir su Razón de pago seleccione el icono 🖨                                                                                                    |                                                            |                                           |              |
| Universidad Tip                                                              | īpo de Titulo                                               | Nota: Para imprimir su Razón de pago seleccione el icono                                                                                                    | Número de Formulario                                       | Fecha de Pago                             | Razón de Pag |
| Universidad Tip<br>Universidad Da Vinci<br>de Guatemala                      | īpo de Titulo<br>Titulo de<br>Maestria                      | Nota: Para imprimir su Razón de pago seleccione el icono<br>Nombre de Título<br>Finanzas y Tributación                                                                                                    | Número de Formulario<br>719010334123352                    | Fecha de Pago<br>02/08/2022               | Razón de Pag |
| Universidad Da Vinci<br>de Guatemala<br>Universidad Da Vinci<br>de Guatemala | Titulo de<br>Titulo de<br>Maestría<br>Título de<br>Maestría | Nota: Para imprimir su Razón de pago seleccione el icono<br>Nombre de Título<br>Finanzas y Tributación<br>Maestría en Finanzas y Tributación con Especialidad en Comercio Exterior para entidades de<br>Gobierno y Privadas a Nivel República y a nivel Internacional para el Desarrollo Social y<br>Econômico familiar | Número de Formulario<br>719010334123352<br>719010356308969 | Fecha de Pago<br>02/08/2022<br>12/06/2024 | Razón de Pag |

#### Se descargará en archivo PDF.

#### Nota

Si desea descargar el listado de los títulos, puede seleccionar el reporte de Excel

f. Para corroborar la información de la Razón de pago, se debe escanear el código QR.

Nota: Recortar la razón de pago y adherir al reverso del título.

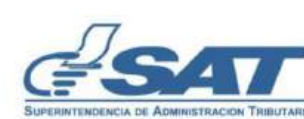

19

Impresión de Razón de pago en Agencia Virtual

| Impues<br>y de Carre                                                | to Sobre Títulos Universitarios<br>ras Técnicas a nivel universitario | SUPERITENDENCIA DE ADMINIST                           |                                           |
|---------------------------------------------------------------------|-----------------------------------------------------------------------|-------------------------------------------------------|-------------------------------------------|
| NIT<br>Nombre<br>Universidad<br>Tipo de Título<br>Nombre del Título | 266<br>Simón Tax<br>Título de Maestría<br>Finanzas y Tributación      | Fecha de pago<br>No. del formulario SAT-7190<br>Monto | 02/08/2022<br>719010334123352<br>Q 100.00 |
| Válido a                                                            | I encontrase adherido al tí                                           | tulo que corresponda o impreso                        | en el mismo.                              |

Se muestra la ventana para ingresar el captcha.

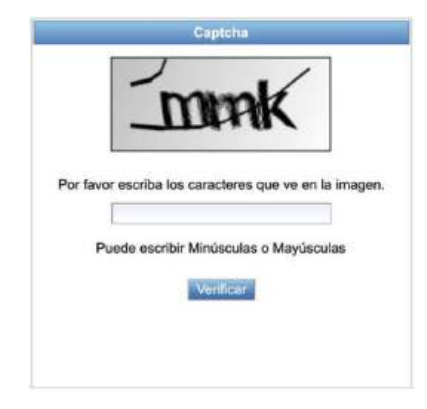

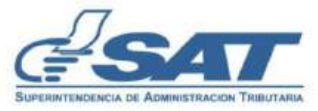

Impresión de Razón de pago en Agencia Virtual

Después del ingreso del captcha, se muestra la información de la razón de pago.

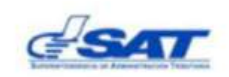

#### DETALLE DE LA RAZÓN DE PAGO

| DATO                        | DS DEL CONTRIBUYENTE                              |
|-----------------------------|---------------------------------------------------|
| NIT                         | 12                                                |
| Nombre                      | Simón Tax                                         |
| DET                         | ALLE DEL FORMULARIO                               |
| No. del formulario SAT-7190 | 719010331557300                                   |
| Banco                       | the second state of a second second second second |
| Fecha de Pago               | 09/12/2020                                        |
| Monto                       | Q.25.00                                           |
|                             | DETALLE DE TÍTULO                                 |
| Universidad                 |                                                   |
| Tipo de título              | Título de carrera Técnica Universitaria           |
| Nombre de título            | Técnico en Gastronomía Oriental                   |

Impresión de Razón de pago en Agencia c Virtual

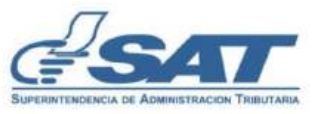

## Glosario

- 1. Declaraguate: Herramienta con listado de formularios, disponibles para realizar pagos de impuestos.
- 2. Agencia Virtual: Herramienta disponible para realizar Gestiones y Consultas.
- 3. **Contraseña**: Código de números, letras y caracteres especiales para autenticarse en el ingreso a una plataforma virtual.
- 4. Usuario: Para el ingreso a la Agencia Virtual se utiliza el NIT o CUI como usuario.
- 5. **Captcha**: Es un tipo de medida de seguridad conocido como autenticación pregunta-respuesta, la cual el objetivo es distinguir, en un intercambio de mensajes, a una máquina de un ser humano.

Ir a Tabla de Contenido

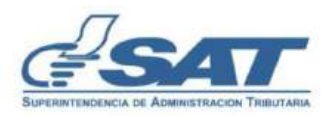